Neste tutorial, será apresentado passo a passo como usar o LimerSoft MasterReport para criação e personalização de relatórios.

Pré-requisitos:

- LimerSoft SisVendas e LimerSoft MasterReport
- Conhecimentos intermediários de informática e computação

O ponto mais importante que precisa ser entendido antes mesmo da criação ou personalização de qualquer relatório é que, o LimerSoft MasterReport é um software extremamente flexível, que visa dar liberdade de escolha ao usuário. O objetivo principal aqui é apresentar conceitos que o permitam desenvolver qualquer tipo de relatório, e para isso usaremos o "Custo médio" de compra como exemplo. Se você conseguir chegar ao fim deste tutorial, estará automaticamente apto a criar os mais diversos tipos de relatórios. Em outras palavras, você poderá você extrair qualquer informação do banco de dados, da forma que quiser e pronta para ser impressa. Para que isso seja possível, será preciso entender antes que o banco de dados do sistema contém várias tabelas. Uma tabela nada mais é do que o local onde informações ficam armazenadas. Para cada tópico, o sistema armazena os dados em uma tabela diferente. Por exemplo: Cadastro de clientes, os dados ficam armazenados na tabela DB\_Clientes; cadastro de fornecedores: DB\_Fornecedores e assim por diante. O que acontece é que, algumas vezes estas tabelas precisam ser relacionadas umas com as outras, para obtenção de complementos e informações extras necessárias. Um exemplo de uma tabela relacionada é a DB\_Itens com a DB\_Vendas. A DB\_Itens armazena todos os produtos que foram vendidos ou comprados, enquanto a DB\_Vendas armazena os dados do cliente, valor do pedido etc. Estas tabelas precisam estar relacionadas para que o sistema funcione corretamente. No LimerSoft MasterReport é a mesma coisa, o relacionamento é uma forma poderosa de criar relatórios avançados. Veja abaixo como as tabelas do LimerSoft MasterReport é a mesma coisa, o relacionamento é uma forma poderosa de criar relatórios avançados. Veja abaixo como as tabelas do LimerSoft SisVendas estão relacionadas:

| Tabela        | Campo     | =   | Tabela          | Campo      |        |
|---------------|-----------|-----|-----------------|------------|--------|
| DB_Entradas   | Data      | =   | DB_Caixa        | Data       |        |
| DB_Saidas     | Data      | =   | DB_Caixa        | Data       | 7      |
| DB_ChRecebido | CodigoCF  |     | DB_Clientes     | Codigo     | 5      |
| DB_Itens      | CodigoCF  | / = | DB_Clientes     | Codigo 🦰   | _      |
| DB_Vendas     | CodigoCF  | ) = | DB_Clientes     | Codigo     | 7      |
| DB_Vendas     | Forma_Pag |     | DB_CodPagamento | Descricao  | J      |
| DB_Entradas   | Data      | =   | DB_Entradas     | Data       |        |
| DB_Saidas     | Data      | =   | DB_Entradas     | Data       |        |
| DB_Itens      | Peca      | =   | DB_Estoque      | Referencia |        |
| DB_ChEmitido  | CodigoCF  | =É  | DB_Fornecedores | Codigo     | huarol |
| DB_Entradas   | Data      |     | DB_Saidas       | Data       | ware:  |
| DB_Saidas     | Data      | II  | DB_Saidas       | Data       |        |
| DB_Itens      | CodigoCF  | Π   | DB_Clientes     | Codigo     |        |
| DB_Itens      | CodigoVU  | =   | DB_Vendedores   | Codigo     |        |
| DB_Vendas     | CodigoVU  | =   | DB_Vendedores   | Codigo     |        |

Agora que você já está com este conceito entendido, vamos iniciar a construção de nosso relatório de custos médios.

1. Inicie o LimerSoft MasterReport, clicando no botão abaixo:

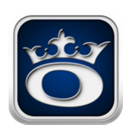

2. Clique no botão "Novo relatório", como demonstrado:

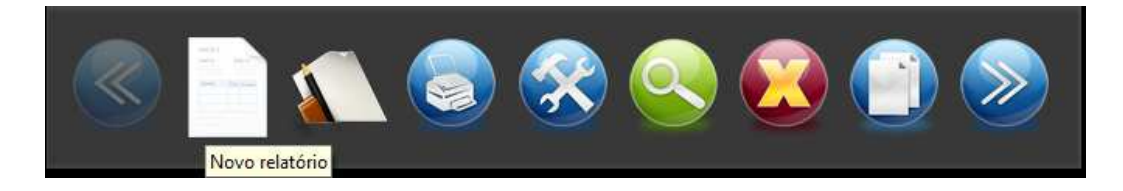

3. Neste caso, a tabela base é a DB\_Estoque, pois nela estão as referências dos produtos que queremos obter os custos médios.

|                     |                  | Cada          | stro do re | latório       |        |        | ×                                                                                                    |
|---------------------|------------------|---------------|------------|---------------|--------|--------|----------------------------------------------------------------------------------------------------|
| Estoq               | ue               |               | DB_Est     | oque          |        |        |                                                                                                    |
| Dados do relatório  | Dados adicionais | Filtro global | Impressão  | Classificação |        |        |                                                                                                    |
| Código Tabela ba    | ase              |               |            |               |        |        |                                                                                                    |
| Descrição           | que              | <b>1</b>      |            |               |        |        |                                                                                                    |
| Custos médios do e  | estoque          |               |            |               |        |        | The second second second second second second second second second second second second second second second se |
| Campos do relatório |                  |               |            |               |        |        |                                                                                                    |
| Rótulo              | Ta               | ibela         | Modo       | de cálculo    | Comp.  | Filtro | ^                                                                                                    |
| 🚔 Preparar          | Auto ajustar     | Copiar        | Editar     | Inserir       | Apagar | 👰 Арас | ¥<br>įar todos                                                                                                  |
|                     |                  |               |            |               | ľ      | 9(     | 8                                                                                                    |

4. Agora, vamos adicionar os campos desejados. Clique no botão "Inserir" e adicione os campos como demonstrado nas figuras abaixo:

| Usar valores da tabela base                                                                                     |                                      |                       |
|----------------------------------------------------------------------------------------------------|--------------------------------------|-----------------------|
| Executar uma operação mate                                                                                      | emática entre os campos do relatório | cionada               |
| C/ Editar                                                                                                    |                                      | Modo de cálculo       |
| Tabela base                                                                                                    | Campo                                |                       |
| DB_Estoque                                                                                                    | V Referencia V                       |                       |
| Filtro                                                                                                    | Selecio                              | ne os dados de origem |
| Tipo                                                                                                    | X (mm) Comp. Alinhamento             |                       |
| Texto                                                                                                    | O 150 Esquerda      Auto-free        | ormatação             |
| Rótulo                                                                                                    |                                      |                       |
| Referência                                                                                                    | Visível Suprimir linhas sem dados    | Ajuste o formato      |
| ☐ Visível                                                                                                    |                                      |                       |
| Modo de cálculo                                                                                                 | Rótulo                               |                       |
| approximation of the second second second second second second second second second second second second second |                                      |                       |

Campo descrição:

|                                                                                           | Cadastro de campo do relatório                                                                               | ×                |
|-------------------------------------------------------------------------------------------|----------------------------------------------------------------------------------------------------|------------------|
| <ul> <li>Usar valores da tabela</li> <li>Executar uma operação</li> <li>Editar</li> </ul> | base 🔘 Totalizar valores de um campo de uma tabela relacionada<br>io matemática entre os campos do relatório | Modo de cálculo  |
| Tabela base                                                                               | Campo                                                                                                    |                  |
| DB_Estoque                                                                                | V Descricao V                                                                                                |                  |
| S₽ Filtro                                                                                 | Selecione os                                                                                                 | dados de origem  |
| Tipo                                                                                      | X (mm) Comp. Alinhamento                                                                                     | 0                |
| Texto                                                                                     | V 150 500 Esquerda V Auto-formataç                                                                           | ão 🔽             |
| Rótulo                                                                                    |                                                                                                    |                  |
| Descrição                                                                                 | Visível Suprimir linhas sem dados                                                                            | 11.1             |
|                                                                                           |                                                                                                    | Ajuste o formato |
| Visível                                                                                   |                                                                                                    |                  |
| Modo de cálculo                                                                           | Rótulo                                                                                                    |                  |
| Nenhum                                                                                    | ~                                                                                                    |                  |
|                                                                                           |                                                                                                    | Totais           |
|                                                                                           | 😔 Confirma                                                                                                   | r 🛛 🔀 Cancelar   |

Depois de inserir os campos Referência e descrição, chegou a hora de inserir nosso primeiro campo relacionado. Precisaremos obter a quantidade comprada do produto.

| Tab <mark>el</mark> a | Campo | -     | Tabela     | Campo      |
|-----------------------|-------|-------|------------|------------|
| DB_Itens              | Peca  | ) = ( | DB_Estoque | Referencia |

A tabela DB\_Itens contém os itens que foram vendidos e seus totais, é dela que precisaremos a seguir. Insira um novo campo, e selecione "Totalizar valores de um campo de uma tabela relacionada" seguido de um clique no botão "Editar".

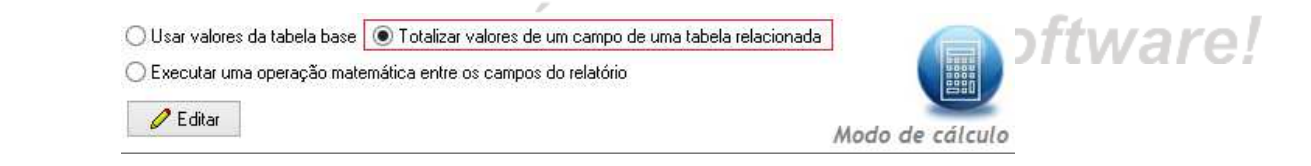

Após isso, faça o relacionamento conforme demonstrado abaixo e clique em "Confirmar".

|                                                                                                    | Soma de campo re                                                                                                 | elacio  | nac | lo de uma tabela base                                                                              |                                                                                                    |
|----------------------------------------------------------------------------------------------------|----------------------------------------------------------------------------------------------------|---------|-----|----------------------------------------------------------------------------------------------------|----------------------------------------------------------------------------------------------------|
| Tabela relacionada                                                                                                    | Campo da tabela base                                                                                             |         |     | Campo da tabela relacionada                                                                        | Resultado (campo à ser somado)                                                                                                    |
| DB_Itens 🗸                                                                                                    | Referencia                                                                                                    | ~       | =   | Peca 🗸                                                                                             | Quantidade 🗸 🗸                                                                                                    |
| Selecione a tabela onde estão os<br>dados que serão relacionados                                                                                                    | Escolha o campo que irá coincidir<br>entre a tabela base do relatório o<br>selecionada                           | r<br>ea |     | Escolha o campo que irá<br>coincidir entre a tabela<br>relacionada do relatório e a<br>tabela base | A soma que irá aparecer no<br>relatório será baseada neste<br>campo                                                                                              |
| O que é soma por campo relacio<br>Num campo de soma relacionado, ur<br>pode ter muitos registos coincidente<br>mas a Tabelas relacionada pode poss<br>concidentes em si mesma e um só re<br>Tabela base. | onado?<br>m registo na Tabela base<br>is na Tabela relacionada,<br>kiji vários registros<br>gisto coincidente na |         |     | Tab. re<br>Códig<br>Sobren<br>Nome<br>Campo coi<br>Limpar                                          | Iadonada<br>DDFun<br>ome<br>CódigoDoClient<br>CódigoDoClient<br>CódigoDoClient<br>CódigoDoFunc<br>CódigoDoFunc<br>CódigoDoFunc<br>CódigoDoFunc<br>CódigoDoClient |

Ajuste o campo de acordo com a imagem abaixo e clique em confirmar:

| Cadastro de campo do relato                                                                                                    | ório 🛛 🗶                             |
|----------------------------------------------------------------------------------------------------|--------------------------------------|
| Usar valores da tabela base Totalizar valores de um campo de uma ta Executar uma operação matemática entre os campos do relatório de ditar                                                                                                    | Abela relacionada<br>Modo de cálculo |
| Tabela base<br>DB_Estoque                                                                                                    | Selecione os dados de origem         |
| Tipo X (mm) Comp. Alinhamento                                                                                                    |                                      |
| Inteiro Constantia de Constantia de Constant | ados                                 |
|                                                                                                    | Ajuste o jorniato                    |
| Modo de cálculo Rótu                                                                                                    | lo 💭                                 |
| Nenhum 🗸                                                                                                    |                                      |
|                                                                                                    | Totais                               |
| Este campo possuí um filtro do tipo Texto<br>Cligue agui para editar ou retirar o filtro.                                                                                                    | Sconfirmar Scancelar                 |

## Campo valor total

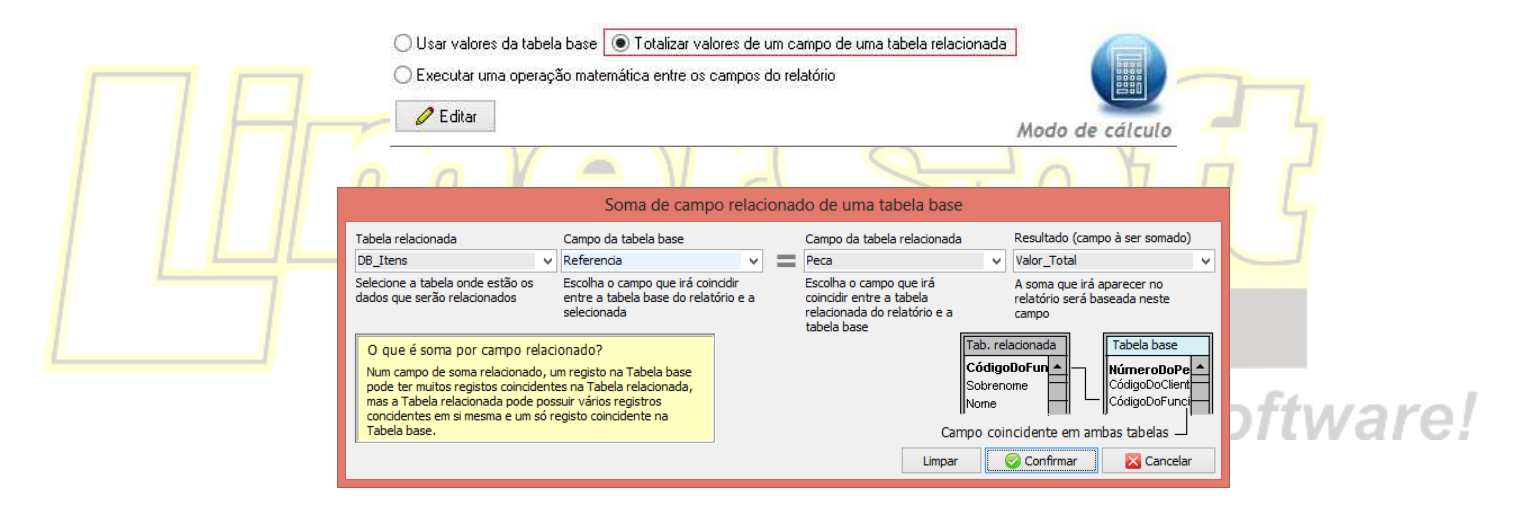

Ajuste o campo de acordo com a imagem abaixo e clique em confirmar:

| Usar valores da tab       | Cat<br>ela base                                | lastro de<br>zar valores de<br>tre os campos | campo de<br>e um campo e<br>e do relatório | o relat<br>de uma t | Ório<br>abela relacionada |            |
|---------------------------|------------------------------------------------|----------------------------------------------|--------------------------------------------|---------------------|---------------------------|------------|
| 🦉 Editar                  |                                                |                                              |                                            |                     | Modo                      | de cálculo |
| Tabela base<br>DB Estoque | v                                              |                                              |                                            |                     |                           |            |
| Filtro                    |                                                |                                              |                                            |                     | Selecione os dados        | de origem  |
| Tipo                      | X (mm)                                         | Comp. A                                      | Alinhamento                                |                     | *o                        | 0          |
| Moeda                     | ✓ 770                                          | 170                                          | Direita                                    | *                   | 🗌 Auto-formatação         |            |
| Rótulo                    |                                                |                                              |                                            |                     |                           |            |
| Valor total               |                                                | /isível 🗌                                    | Suprimir linh                              | as sem d            | ados<br>Ajuste            | o formato  |
| Visível                   |                                                |                                              |                                            |                     |                           | 0          |
| Modo de cálculo           |                                                |                                              |                                            | Róti                | lo                        |            |
| Nenhum                    |                                                |                                              |                                            | ¥                   |                           |            |
|                           |                                                |                                              |                                            |                     |                           | Totais     |
| Este c<br>Clique          | ampo possuí um filtro<br>agui para editar ou r | o do tipo <b>Tex</b><br>etirar o filtro.     | to                                         |                     | 🮯 Confirmar               | 🔀 Cancelar |

Chegou o momento de calcularmos o custo médio do produto. Para isso, precisamos dividir o campo valor total pela quantidade comprada. Clique em "Inserir" para incluir um novo campo.

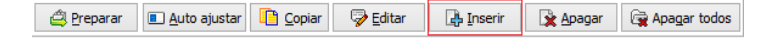

Vamos selecionar a opção "Executar uma operação matemática entre os campos do relatório". Em seguida, clique em "Editar".

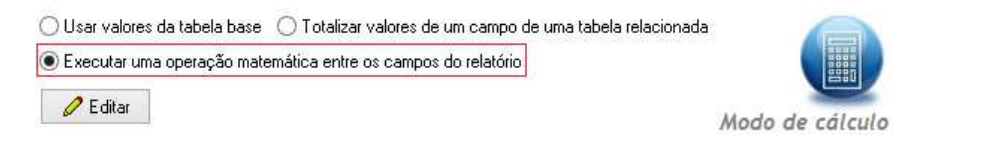

Em seguida, clique em editar e configure conforme abaixo. Após a configuração, clique em "Confirmar".

|                                                                          | Operação n                                                                                                    | natemática                                                                                           |               |          |
|--------------------------------------------------------------------------|----------------------------------------------------------------------------------------------------|----------------------------------------------------------------------------------------------------|---------------|----------|
|                                                                          | <ul> <li>Adição (Campo01+Campo02)</li> <li>Diferença (Campo01/Campo02)-1</li> <li>Divisão (Campo01/Campo02)</li> <li>Multiplicação (Campo01*Campo02)</li> <li>Participação (Campo01/Campo02)*100</li> <li>Subtração (Campo01-Campo02)</li> </ul> | Selecione os campos<br>Campo01 Campo04<br>04 - Valor total V<br>Campo02 Campo03<br>03 - Quantidade V |               |          |
| Veja abaixo o restante da configu                                        | ração do campo e clique                                                                                                    | © Confirmar ⊠ Cancelar<br>em confirmar:                                                              | ×             | G        |
| <ul> <li>Usar valores d</li> <li>Executar uma</li> <li>Editar</li> </ul> | a tabela base O Totalizar valores de um<br>operação matemática entre os campos do i                                                                                                    | campo de uma tabela relacionada<br>relatório<br>Moc                                                  | do de cálculo | oftwarol |
| Tabela base<br>DB_Estoque<br>∖₽ Filtro                                   | v                                                                                                    | Selecione os dad                                                                                     | os de origem  | ontware: |
| Tipo<br>Moeda<br>Rótulo<br>Custo médio                                   | X (mm) Comp. Alinh<br>✓ 940 150 Direi                                                                                                    | amento<br>ta                                                                                         | e o formato   |          |
| ☐ Visível<br>Modo de cálculo<br>Nenhum                                   |                                                                                                    | Rótulo<br>V                                                                                          | B             |          |
|                                                                          |                                                                                                    | 🮯 Confirmar                                                                                          | 🔀 Cancelar    |          |

5. Neste momento, nosso relatório está quase pronto, exceto por um ponto: Precisamos filtrar os dados da tabela DB\_Itens que foi relacionada com a DB\_Estoque. O que acontece é que a tabela DB\_Itens contém os produtos que foram vendidos e comprados, mas neste caso queremos apenas os que foram comprados. Para isso, um filtro por campo será necessário. Na tela abaixo, selecione o campo "Quantidade" e clique em "Editar":

|                         |                                  |                                     | Cad              | lastro do rel                                                                                                    | atório                 |                       |            | ×        |          |
|-------------------------|----------------------------------|-------------------------------------|------------------|----------------------------------------------------------------------------------------------------|------------------------|-----------------------|------------|----------|----------|
|                         | Custo                            | os méo                              | dios             |                                                                                                    | stoqu                  | le                    |            |          |          |
|                         | Dados do relatóri                | <ul> <li>Dados adicionai</li> </ul> | s   Filtro globa | I Impressão                                                                                                    | Classificação          |                       |            |          |          |
|                         | Código Tabela                    | base                                |                  |                                                                                                    |                        |                       |            |          |          |
|                         | 000203 DB Es                     | toque                               | ~                |                                                                                                    |                        |                       |            |          |          |
|                         | Descrição                        |                                     |                  |                                                                                                    |                        |                       |            |          |          |
|                         | Custos médios d                  | o estoque                           |                  |                                                                                                    |                        |                       |            |          |          |
|                         | Campos do relató                 | rio                                 |                  |                                                                                                    |                        |                       |            |          |          |
|                         | Dátula                           |                                     | Tabala           | Mada                                                                                                    | la sálaula             | Comm                  | Filter     | 1.2      |          |
|                         | Rotulo                           | DB Esta                             | Tabela           | Modo                                                                                                    | le calculo             | Comp.                 | FIITTO     |          |          |
|                         | Descrição                        | DB_Estor                            | line             | Normal                                                                                                    |                        | 500                   |            |          |          |
|                         | Quantidade                       | DB_Esto                             | aque             | Soma                                                                                                    |                        | 120 Te                | vto        |          |          |
|                         | Valor total                      | DB Estor                            | nue              | Soma                                                                                                    |                        | 170 Te                | xto        |          |          |
|                         | Custo médio                      | DB_Estor                            | que              | Operação                                                                                                    |                        | 150                   |            |          |          |
|                         | Contraction of the second second |                                     |                  |                                                                                                    |                        |                       |            |          |          |
|                         |                                  |                                     |                  |                                                                                                    |                        |                       |            |          |          |
|                         |                                  |                                     |                  |                                                                                                    |                        |                       |            |          |          |
|                         | 🖨 Preparar                       | I Auto ajustar                      | Copiar           | 😼 <u>E</u> ditar                                                                                                    | 📑 Inserir              | Apagar                | Apagar     | todos    |          |
|                         |                                  |                                     |                  | Present of the second second s |                        |                       | -          |          |          |
|                         |                                  |                                     |                  |                                                                                                    |                        |                       |            |          |          |
|                         |                                  |                                     |                  |                                                                                                    |                        |                       |            |          |          |
|                         |                                  |                                     |                  |                                                                                                    |                        |                       |            |          |          |
|                         | Ť                                |                                     |                  |                                                                                                    |                        |                       |            |          |          |
|                         |                                  |                                     |                  |                                                                                                    |                        |                       |            |          |          |
| Clique no botão "Filtro | 17                               |                                     |                  |                                                                                                    |                        |                       |            |          |          |
|                         | ~                                |                                     |                  |                                                                                                    |                        | 1-                    |            |          |          |
|                         |                                  |                                     |                  |                                                                                                    | -                      |                       |            |          |          |
| Tat                     | oela base                        |                                     |                  |                                                                                                    |                        |                       |            |          |          |
| DE                      | Estoque                          | ~                                   |                  |                                                                                                    |                        |                       |            |          |          |
|                         | Transday                         |                                     |                  |                                                                                                    |                        |                       |            |          |          |
|                         | 🐨 Eiltro                         |                                     |                  |                                                                                                    |                        | 2.4                   | 1 12 14    |          |          |
|                         | A LINO                           |                                     |                  |                                                                                                    | Se                     | lectone os            | dados de   | e origem |          |
|                         |                                  |                                     |                  |                                                                                                    |                        |                       |            |          |          |
| Easa a configuração o   | onformo do                       | monstrada                           | abaiya a         |                                                                                                    | n "Confin              | mar" "Co              | nfirmor":  |          |          |
| i aça a coninguiação co |                                  | 11011311400                         | abaix0 e         | Cilque el                                                                                                    |                        | nai , 00              | minai.     |          |          |
|                         |                                  |                                     |                  | <u> </u>                                                                                                    |                        |                       |            | 0.5      |          |
|                         |                                  |                                     | Filtro           | por campo rela                                                                                                    | acionado               |                       | ×          | Softwar  | ρ/       |
|                         | Tipo de filtro                   |                                     | Campo            |                                                                                                    |                        |                       |            |          | <u> </u> |
|                         | Texto                            | ·                                   | TipoPed          |                                                                                                    | ~                      |                       |            |          |          |
|                         | Critério                         | Texto                               | <u>_</u> (       |                                                                                                    |                        |                       |            |          |          |
|                         | = \                              | <ul> <li>Compra</li> </ul>          |                  |                                                                                                    |                        |                       |            |          |          |
|                         | Critério                         | E/OU Texto                          | )                |                                                                                                    |                        |                       |            |          |          |
|                         |                                  |                                     |                  |                                                                                                    |                        |                       |            |          |          |
|                         | Complement                       | to avançado                         |                  | Subs                                                                                                    | tituir título do relat | ório pelo critério do | filtro na  |          |          |
|                         |                                  |                                     |                  | impr                                                                                                    | essão                  |                       |            |          |          |
|                         | Como fu                          | ncionam os critérios?               | •                |                                                                                                    |                        |                       | Limpar     |          |          |
|                         | = Igual a                        | >= Maior                            | ou igual que     |                                                                                                    |                        |                       |            |          |          |
|                         | < Menor qu                       | ue <> Difere                        | ente de          |                                                                                                    | 0                      | Confirmar             | 🔀 Cancelar |          |          |

Isso significa que, estamos excluindo todos os itens da tabela DB\_Itens que não sejam itens que foram comprados, através do campo "TipoPed".

- 6. Repita o passo cinco para o campo "Valor total".
- 7. Neste momento, nosso relatório já está pronto e pode ser visualizado. Entretanto, configurações adicionais podem ser realizadas para que seja possível obter as informações da melhor forma possível, tais como ordenamento dos campos, título e sub-título do relatório, valores totais etc. Vejamos nos passos a seguir

8. Informações de impressão:

7

|                              |                                | Cada            | istro do re    | elatório          |                             |      |
|------------------------------|--------------------------------|-----------------|----------------|-------------------|-----------------------------|------|
| Custo                        | s méc                          | lios (          | do e<br>DB_Est | stoq              | ue                          | 11.1 |
| Dados do relatório           | Dados adicionais               | Filtro global   | Impressão      | Classificação     |                             |      |
| Cabeçalho                    |                                |                 |                |                   |                             |      |
| Título                       |                                |                 |                |                   |                             |      |
| LimerSoft                    |                                |                 |                |                   |                             |      |
| Subtítulo                    |                                |                 |                |                   |                             |      |
| Relatório de custo           | os médidos <mark>de com</mark> | pra             |                |                   |                             |      |
| Rodapé<br>Comentários adicio | onais                          |                 |                |                   |                             | ]    |
| Impresso pelo Lim            | erSoft MasterRep               | ort             |                |                   |                             |      |
| Exbir data                   | Exibir hora                    | Exibir página a | itual e númer  | o de páginas      |                             |      |
| Totais<br>Exibir linha infe  | rior antes dos tota            | is              | Filtro         | exto e critério d | o filtro na impressão do re |      |

A opção "Exibir texto e critério do filtro na impressão do relatório" incluí uma descrição com a data de um filtro global do relatório, usado na tabela base. Ou seja, se você preferir visualizar apenas as informações de um determinado período, isso poderá ser feito na aba "Filtro global". A data do filtro será impressa automaticamente no relatório. Em nosso exemplo, não há necessidade de inclusão de um filtro global.

Clique na aba "Classificação" para alterar o ordenamento dos campos

| Dados do relatório Dados adicionais Filtro global In<br>Ordenamento e classificação de dados | npressão Classificação | Cofficient |
|----------------------------------------------------------------------------------------------|------------------------|------------|
| Tipo<br>Crescente                                                                            |                        | Sonwa      |
| Campos disponíveis                                                                           | Campos selecionados    |            |
| Adicionar campo                                                                              | Apagar selecionado     |            |
| Adicionar todos                                                                              | Apagar tudo            |            |
|                                                                                              | Subir Descer           |            |

9. Podemos melhorar ainda mais nosso relatório, criando campos que totalizam uma coluna do relatório. Volte para a aba "Dados do relatório", selecione o campo "Referência" e clique em editar e configure conforme demonstrado

| ✓ Visível               |         | 0      |
|-------------------------|---------|--------|
| Modo de cálculo         | Rótulo  |        |
| Somente exibir o rótulo | V Total | -      |
|                         |         | Totais |

Clique em "Confirmar", selecione o campo "Quantidade", clique em editar e configure conforme abaixo e clique em confirmar:

| Visível         |        |        |
|-----------------|--------|--------|
| Modo de cálculo | Rótulo |        |
| Somar           | ×.     |        |
|                 |        | Totais |

Faça a mesma coisa para o campo "Valor total".

10. Agora, já estamos prontos para salvar o relatório e visualizar os dados. Clique em "Salvar".

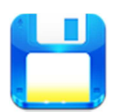

Se tudo ocorrer corretamente uma prévia do relatório deverá ser exibida na tela.

|                                                                                                    |                                                                                                    | 🧶 📑 🕵                       | 8 📀 🙆 🔮       |                |                                                                                 |                  |
|----------------------------------------------------------------------------------------------------|----------------------------------------------------------------------------------------------------|-----------------------------|---------------|----------------|---------------------------------------------------------------------------------|------------------|
|                                                                                                    |                                                                                                    |                             |               |                |                                                                                 |                  |
|                                                                                                    |                                                                                                    | Custos médic                | os do estoque |                |                                                                                 |                  |
|                                                                                                    | LimerSoft<br>Relatório de cust                                                                                                    | os médidos de compra        |               | <u>[[</u> ]    | E multo mais Software!                                                          |                  |
|                                                                                                    | Reterência                                                                                                    | Descrição                   | Quantidade    | Valor total    | Custo médio                                                                     |                  |
|                                                                                                    | 10019                                                                                                    | ENNA HIY ADDIVADA 25KG      | 30            | DE 917.60      | DE 40.98                                                                        |                  |
|                                                                                                    | 10019                                                                                                    | FINNA MIXINTEGRAL 10 KG     | 55            | RS 1 031 80    | R\$ 18.76                                                                       |                  |
|                                                                                                    | 10021                                                                                                    | MEDALHA DE OURO             |               |                | -                                                                               |                  |
|                                                                                                    | 10022                                                                                                    | MEDALHA DE PRATA            | 965           | R\$ 74.612,60  | R\$ 78,13                                                                       |                  |
|                                                                                                    | 10179                                                                                                    | MONARCA                     | 110           | R\$ 7.898,80   | R\$ 71,81                                                                       |                  |
|                                                                                                    | 10183                                                                                                    | ARATÚ                       | 775           | R\$ 59.755,60  | R\$ 77,10                                                                       |                  |
|                                                                                                    | 59010                                                                                                    | FINNA TIPO 1 VITAMINADA     | 300           | R\$ 5.439.00   | R\$ 18.13                                                                       |                  |
|                                                                                                    | 59020                                                                                                    | FINNA C/FERMENTO VITAMINADA | 130           | R\$ 2.503,80   | R\$ 19,26                                                                       |                  |
|                                                                                                    | Total                                                                                                    |                             | 2345          | R\$ 152.059,20 | R\$ 64,84                                                                       |                  |
| Litersat                                                                                                    |                                                                                                    |                             |               |                |                                                                                 | 1 Mil Mil Stores |
| al Umerstein (1926) 60 Janes 50: 50 Yorg (20<br>K. Kenddalag<br>1. <u>1929</u> (1936) 70 Janes 50: 50 Yorg (20<br>1. <u>1929</u> (1936) 70 Janes 50: 50 Yorg (20<br>1. <u>1929</u> (1920) 70 Yorg (20<br>1. <u>1929</u> (1920) 70 Yorg (20<br>1 | The transmission of the transmission of transmission of the transmission of the transm                                                                                                    |                             |               |                | 40<br>100<br>100                                                                |                  |
| UPURPORTER 16 10 BASSIG STATUS         Marcan           UPURPORTER 16 10 BASSIG STATUS         Marcan           UPURPORTER 16 10 BASSIG STATUS         Marcan           UPURPORTER 16 10 BASSIG STATUS         Marcan           UPURPORTER 16 BASSIG STATUS         Marcan           UPURPORTER 16 BASSIG STATUS         Marcan                                                                                                    |                                                                                                    |                             |               |                | 10<br>10<br>10<br>10<br>10<br>10<br>10<br>10<br>10<br>10<br>10<br>10<br>10<br>1 |                  |
|                                                                                                    | Vera<br>test king<br>test king<br>t                                                                                                    |                             |               |                |                                                                                 |                  |
|                                                                                                    |                                                                                                    |                             |               |                |                                                                                 |                  |
|                                                                                                    | Impresso pelo LineSG                                                                                                    | of MasterReport 17/09/2013  | - 13 10.42    |                | Página 1 de 1                                                                   |                  |
|                                                                                                    | Impresso pelo LinerSo                                                                                                    | 1 Masleficepot. 17/08/2013  | - 13:10.42    |                | Página 1 de 1                                                                   |                  |
| Umanufic (264 do 3 line (str. 254 You))<br>Received as the start start star                                                                                                    | Terring<br>Terring<br>Terrin |                             |               |                | 20<br>100<br>100                                                                |                  |